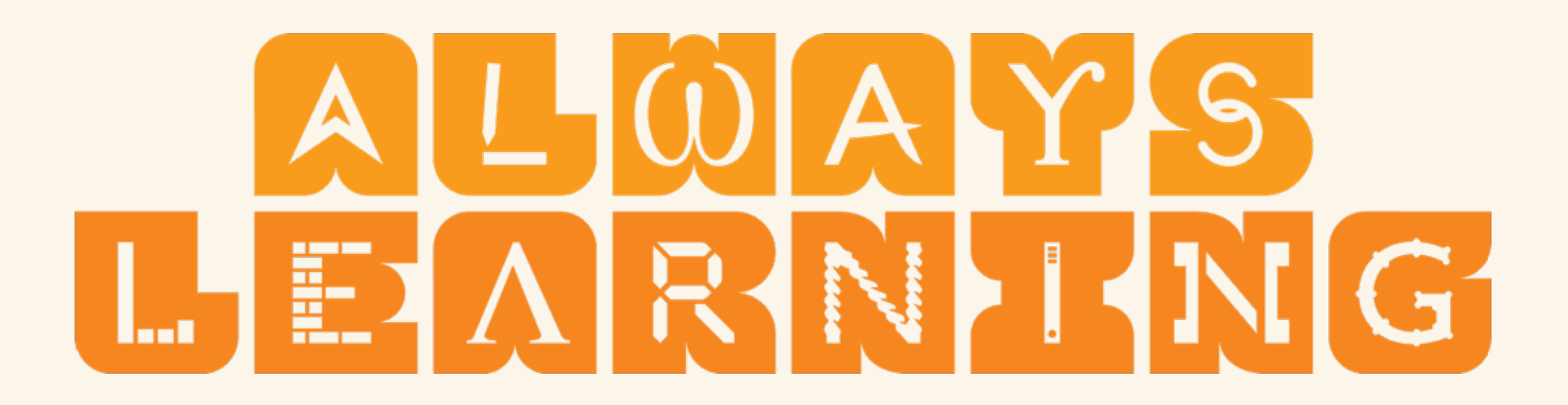

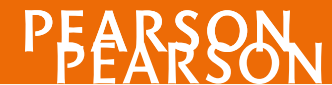

ALWAYS LEARNING

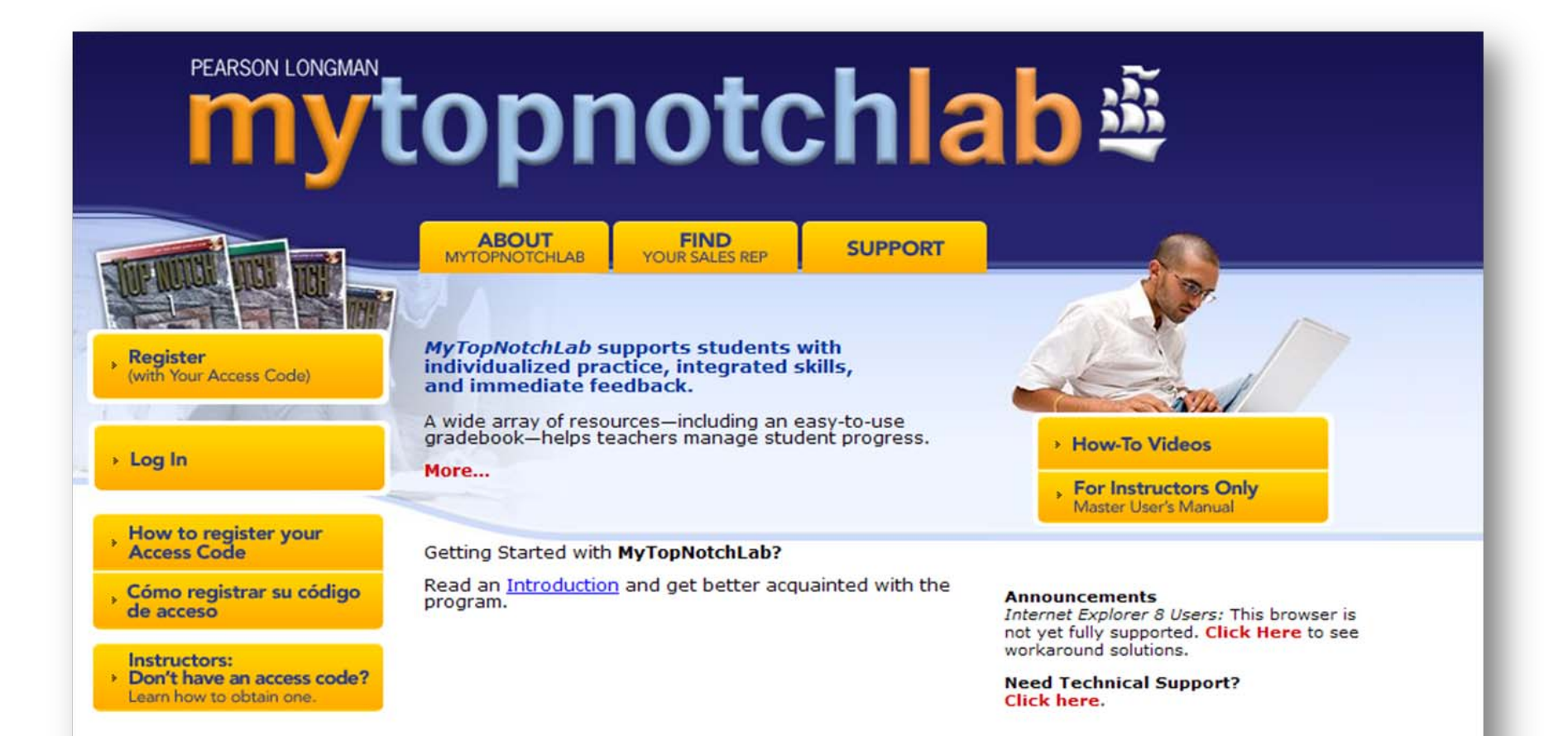

# MyTopNotchLab How to register access code

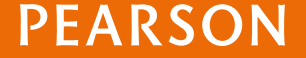

<u>สิ่งจำเป็นสำหรับการลงทะเบียนมีดังนี้</u> **1. email address ที่ใช้ประจำ** 

Access code เป็นกระดาษแนบมากับหนังสือ
 XLFGH-LKJHG-XXXXX-HKGKS-AKRJC

3.Course ID (นักศึกษาได้จากอาจารย์ผู้สอน) XLOF-61ED-601Y-4ES2

| STUDENT ACCESS CARD                                                                                                    |                                                                                                    |  |
|----------------------------------------------------------------------------------------------------|----------------------------------------------------------------------------------------------------|--|
| For online course materials that accompany:                                                                                                    |                                                                                                    |  |
|                                                                                                    |                                                                                                    |  |
|                                                                                                    |                                                                                                    |  |
| Longman En                                                                                                    | glish Interactive 3: American English, version 1.0                                                                                                    |  |
|                                                                                                    | Ebert                                                                                                    |  |
|                                                                                                    | ISBN: 9780132108379                                                                                                    |  |
| To register for mybiziab you w                                                                                                    | ill need:                                                                                                    |  |
| <ul> <li>A mybiziab student acci</li> <li>A mybiziab "Course ID"</li> </ul>                                                                                                    | tom your instructor                                                                                                    |  |
| Paulahatan faran bistah                                                                                                    | (?) you have a body of any free dark<br>the unities angletrature process                                                                                                    |  |
| <ol> <li>Blatt your browser and g</li> <li>Click the Bludents butto</li> <li>Click the License Agreet</li> <li>Follow the on-screen instr<br/>login and pessword.</li> </ol>                                                           | io to <u>www.mcbitab.com</u><br>n in "RishTime Users" seea.<br>mctions to enteryour student access code, provide contact information and co<br>ructions to enteryour student access code, provide contact information and co                                                                                                    |  |
| Once such sful, you will receit<br>to you).                                                                                                    | ve a Confirmation Borson with your information (this information will also be or                                                                                                    |  |
| Enrolling in a mybiziab Court<br>1. After you successfully re<br>using the Courtse ID you<br>2. On the Log in page, tryce<br>3. On Enroll in a new cours<br>4. Type your Course ID in 15.<br>Verify that the Course ID<br>Your Course. | 54<br>given for Mytkalab, you can log in to Mybatab and enrol in your instructor's co<br>ur instructor provided.<br>The login name and pastemorelyou created during registration and then click is<br>is pope, click Binroll in a Course<br>me Course ID obx and click Submit,<br>you entered matches yourinstructor and course. Click the Coeffirm button and<br>you entered matches yourinstructor and course. |  |
|                                                                                                    |                                                                                                    |  |
| TOUR ACCESS                                                                                                    |                                                                                                    |  |

PFARSON

# www.longmanenglishinteractive.com

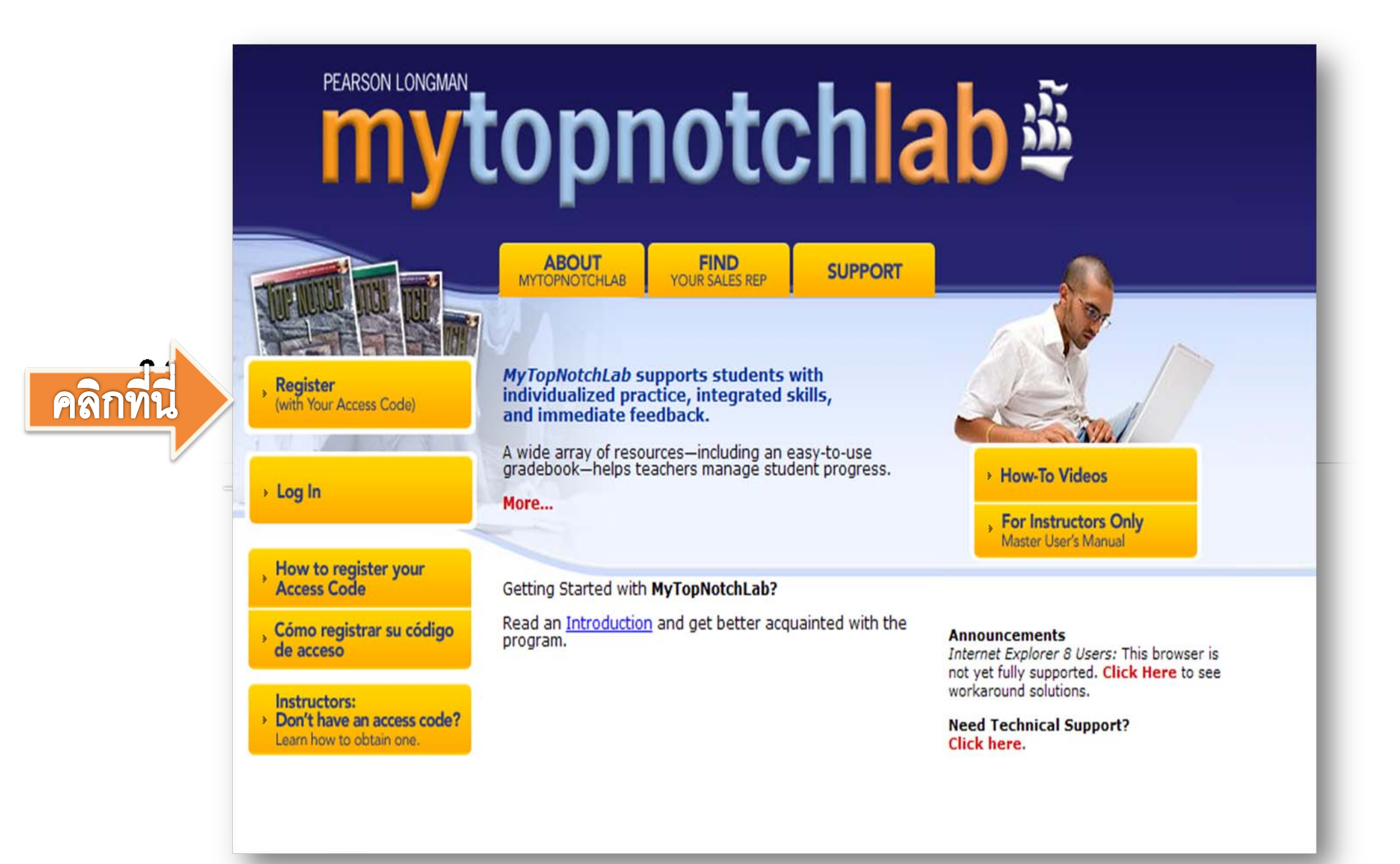

### License Agreement and Privacy Policy

teir 📀

~

~

By registering to use a Pearson Education online learning system, I certify that I have read and sgree to the Pearson License Agreement and the Pearson Privacy Policy.

I understand that my personal information may be stored in and/or accessed from junsdictions outside of my resident country. I consent to this storage anc/or access.

The personal information that I use with a Pearson Education online learning system can include my name and contact information, my answers to questions that are part of the course, my marks on tests or other course requirements, and any comments about me made by my instructor.

#### Privacy Policy

### Pearson Education Privacy Policy

CENERAL INFORMATION ABOUT THE PRIVACY POLICY FOR FEARSON EDUCATION WEB SITES AND OTHER ONLINE RESOURCES

Pearson Education Web sites are maintained by Pearson Education, Inc., One Lake Street, Upper Saddle River, New Jessey 07458.

#### License Agreement

### Pearson Education Subscription and End-User License Master Agreement

Please print and keep a copy of this Subscription and End-User License Agreement ("Agreement"). Use of the Website constitutes acceptance of this Agreement. If you do not agree to abide by the terms and concitions of this Agreement, please do not become a Subscriber of a Pearson Education Website. Pearson Education may change any of the terms in this Agreement at any time. Changes will become effective when Pearson Education posts the medified Agreement on the Website. The Subscription and End-User License link will be flagged any time changes are nested. If you do not agree you may cancel your subscription to the Website in

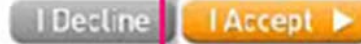

หลังจากอ่านนโยบาย ของบริษัท คลิกปุ่ม "I accept" ด้านล่าง

คลัก

### ALWAYS LEARNING

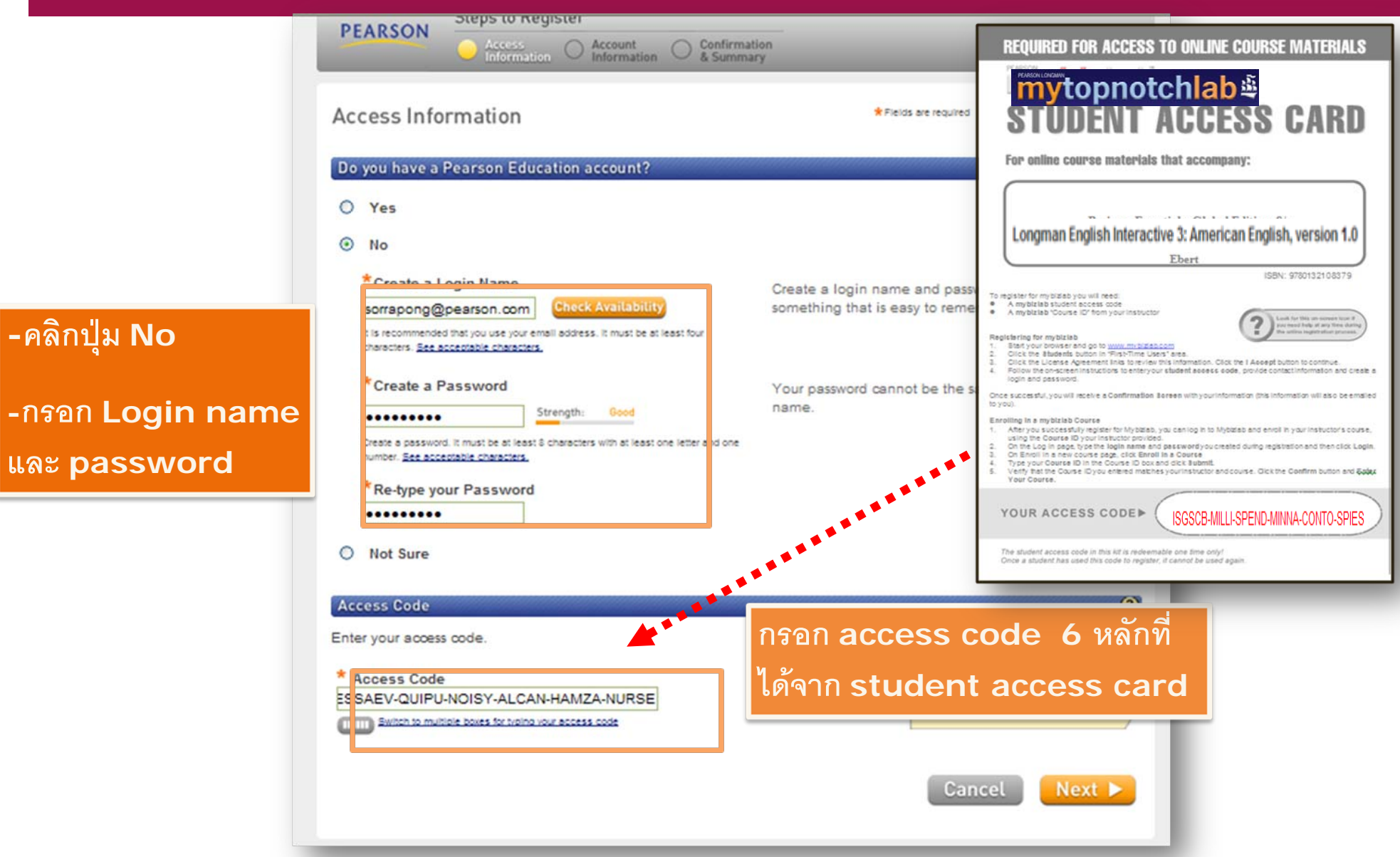

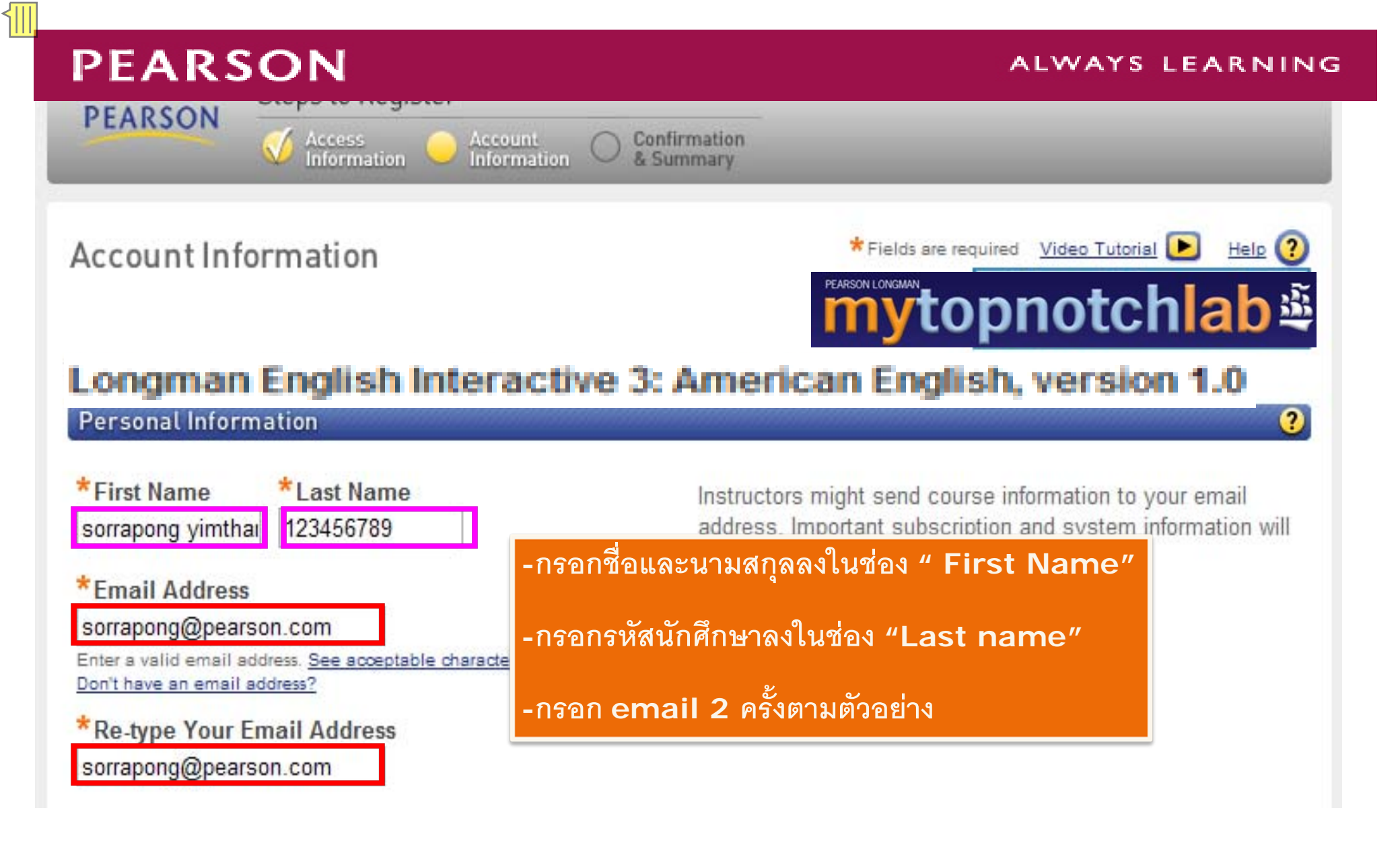

### ALWAYS LEARNING

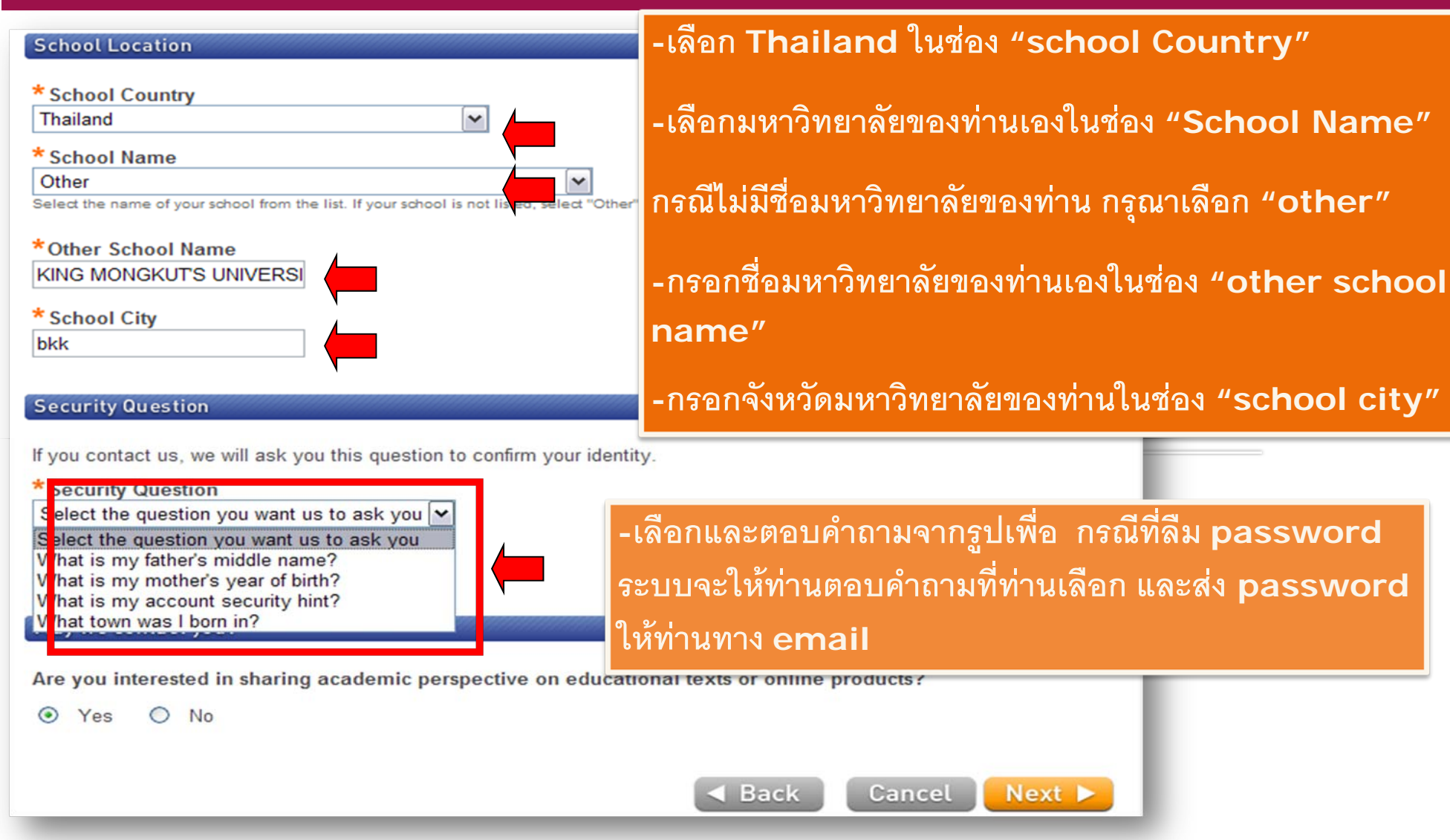

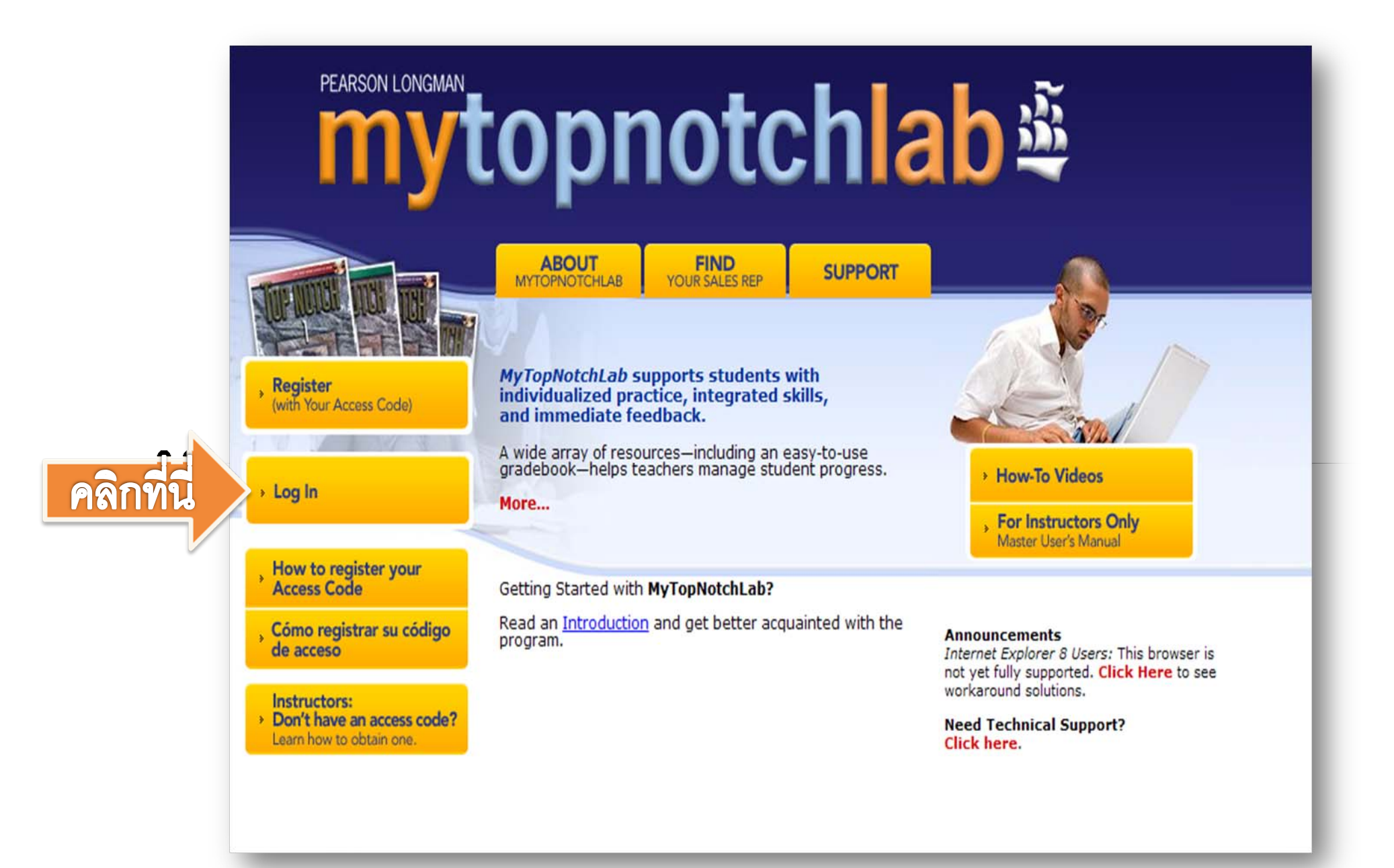

### PEARSON Education

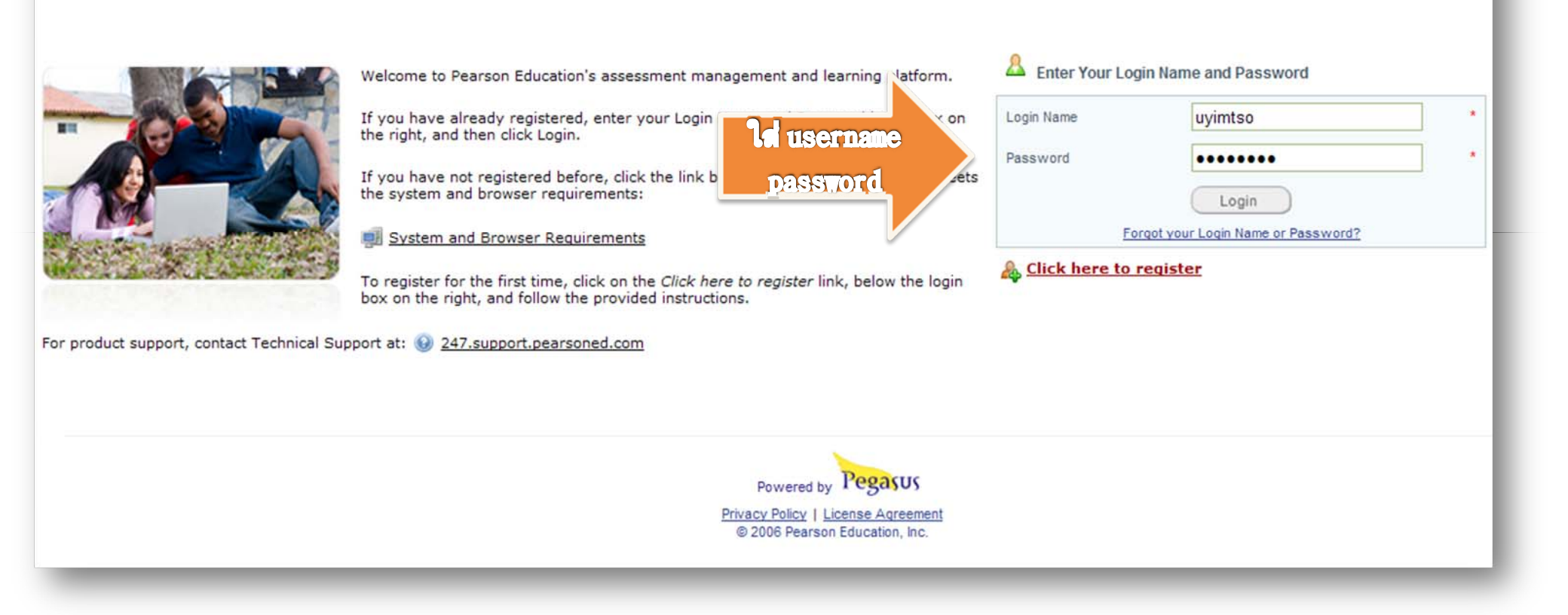

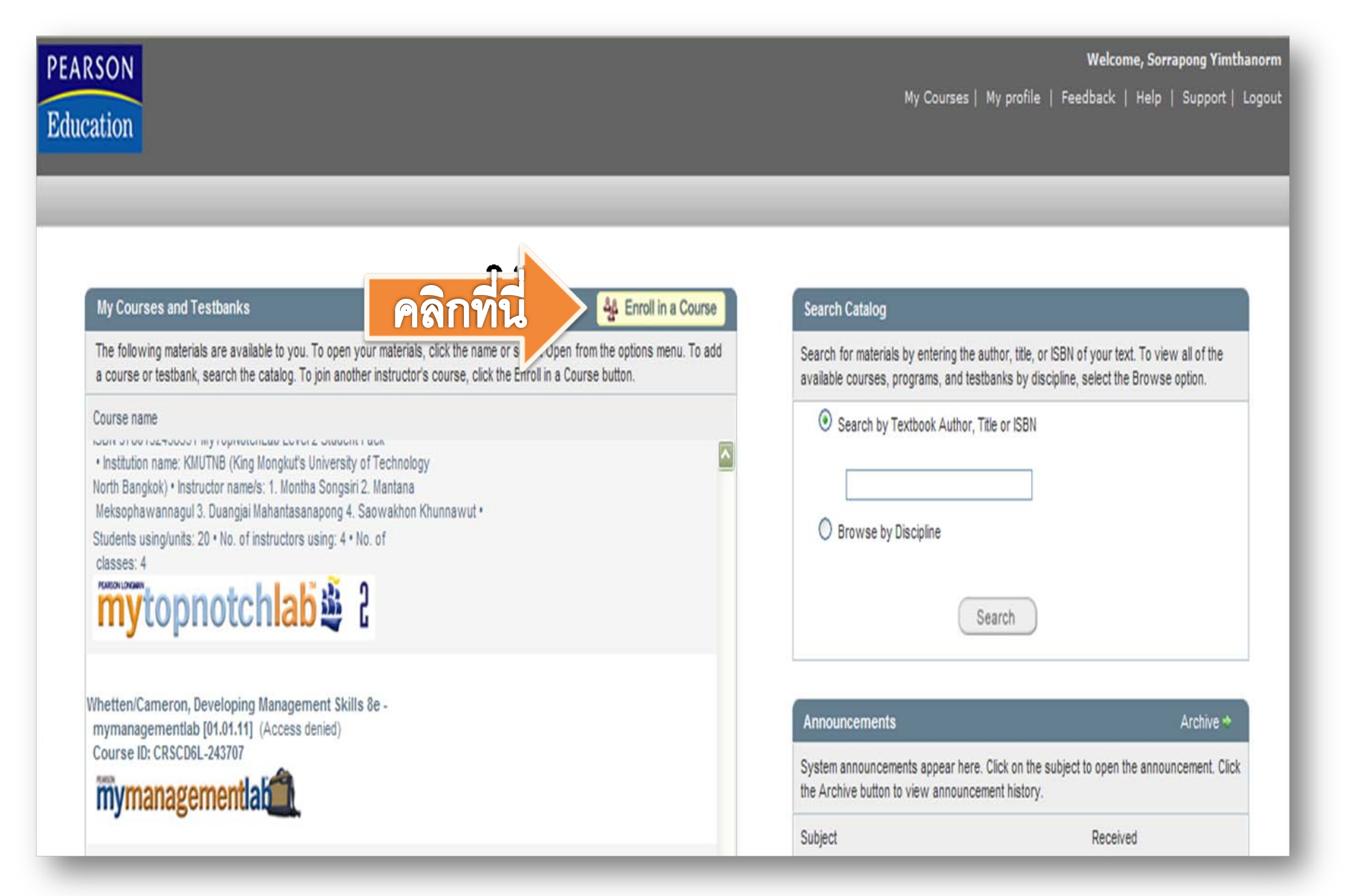

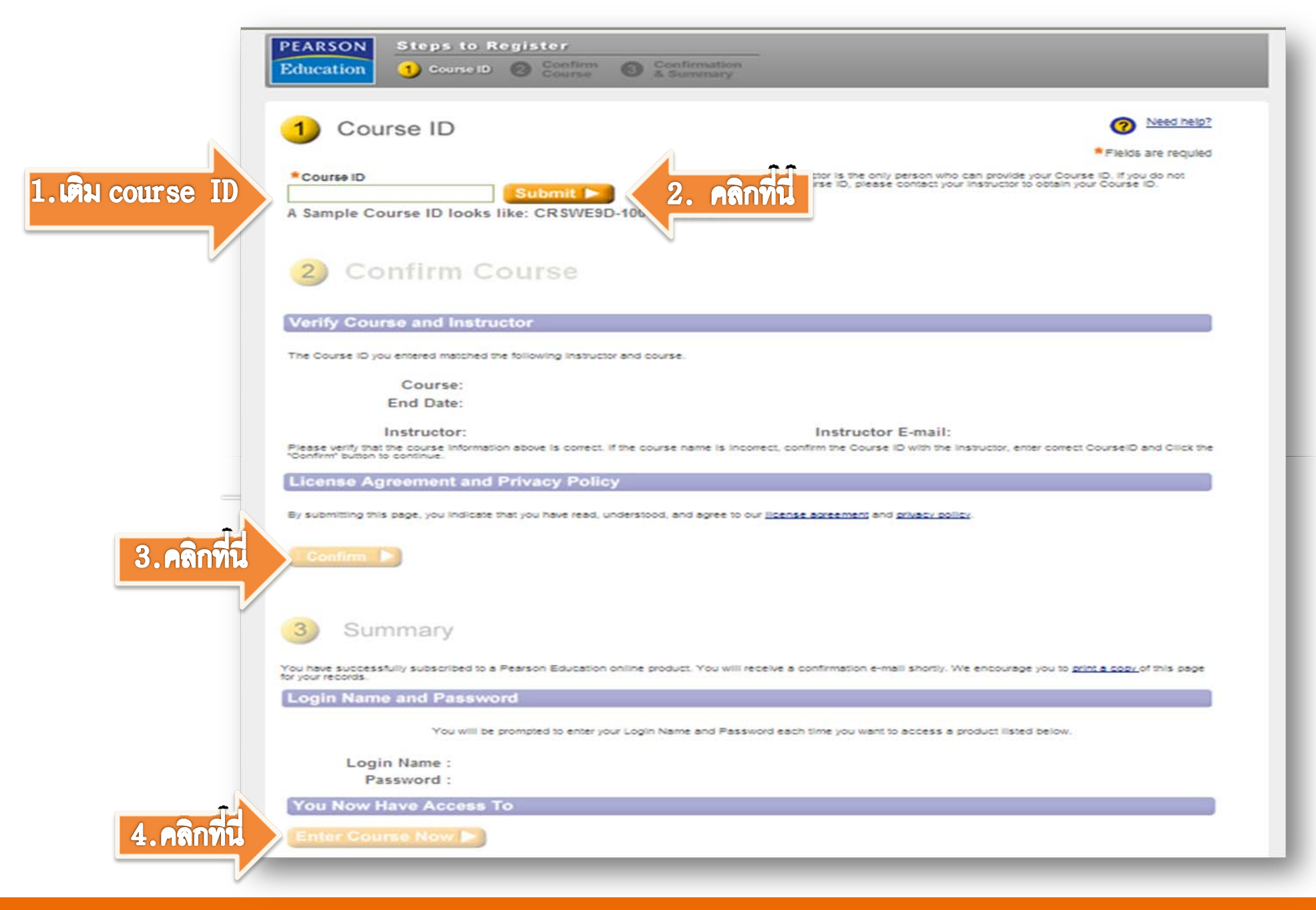

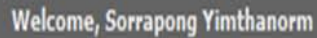

My Courses | My profile | Feedback | Help | Support | Logout

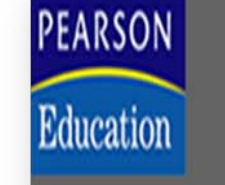

### My Courses and Testbanks

### 4 Enroll in a Course

Search Catalog

The following materials are available to you. To open your materials, click the name or select Open from the options menu. To add a course or testbank, search the catalog. To join another instructor's course, click the Enroll in a Course button.

### Course name

Course ID: CRSCDPE-1020693 ISBN 9780132458351 MyTopNotchLab Level 2 Student Pack • Institution name: KMUTNB (King Mongkut's University of Technology North Bangkok) • Instructor name/s: 1. Montha Songsiri 2. Mantana Meksophawannagul 3. Duangjai Mahantasanapong 4. Saowakhon Khunnawut • Students using/units: 20 • No. of instructors using: 4 • No. of classes: 4 Construction Construction Co

| Search by Textboo   | k Author, Title or ISBN |  |
|---------------------|-------------------------|--|
|                     |                         |  |
| Browse by Disciplin | ne                      |  |
|                     |                         |  |
|                     | Search                  |  |

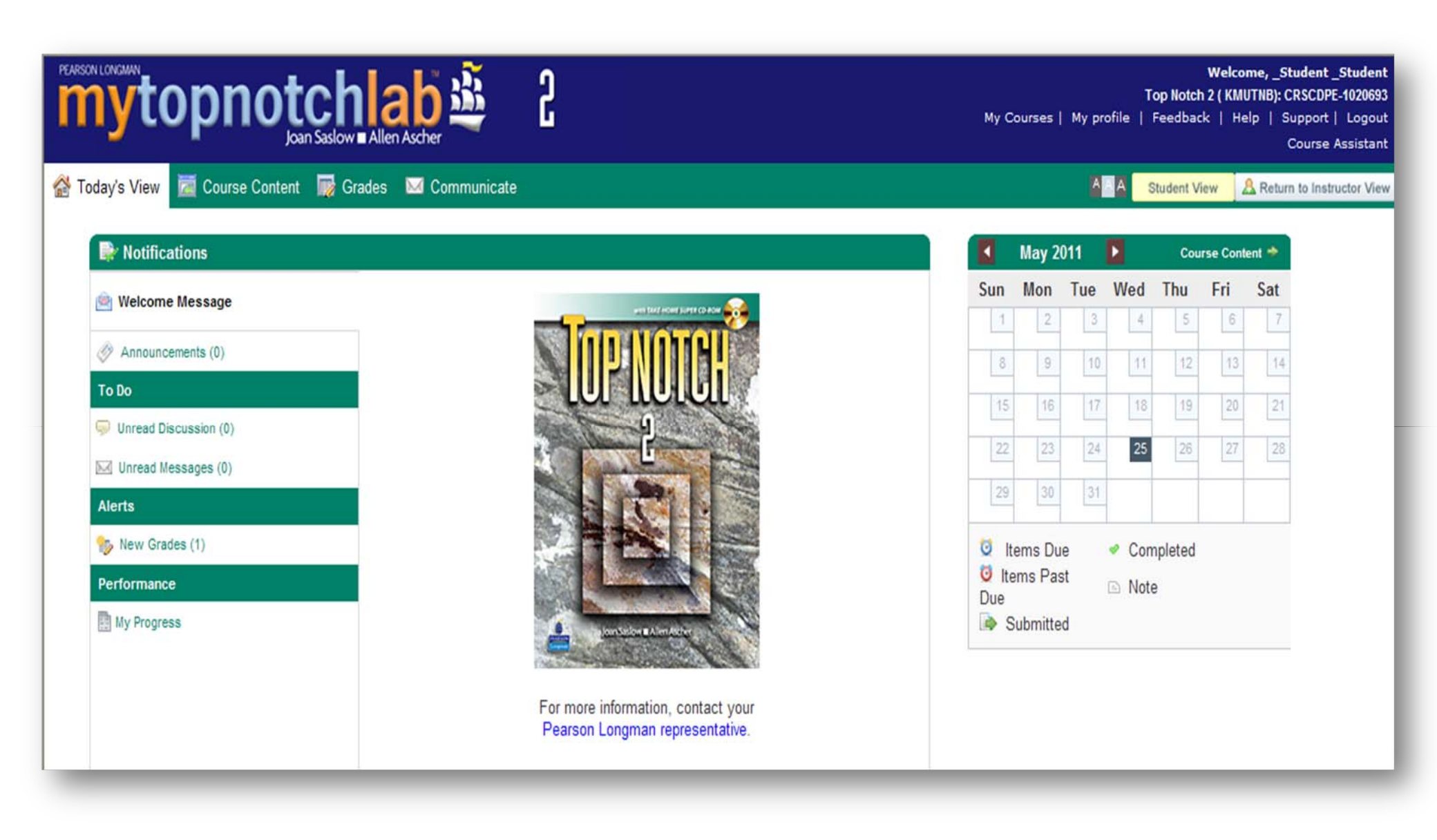

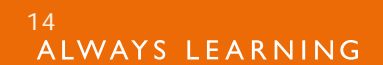

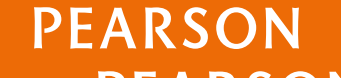

# Thank you

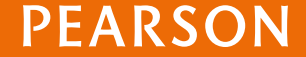

ALWAYS LEARNING